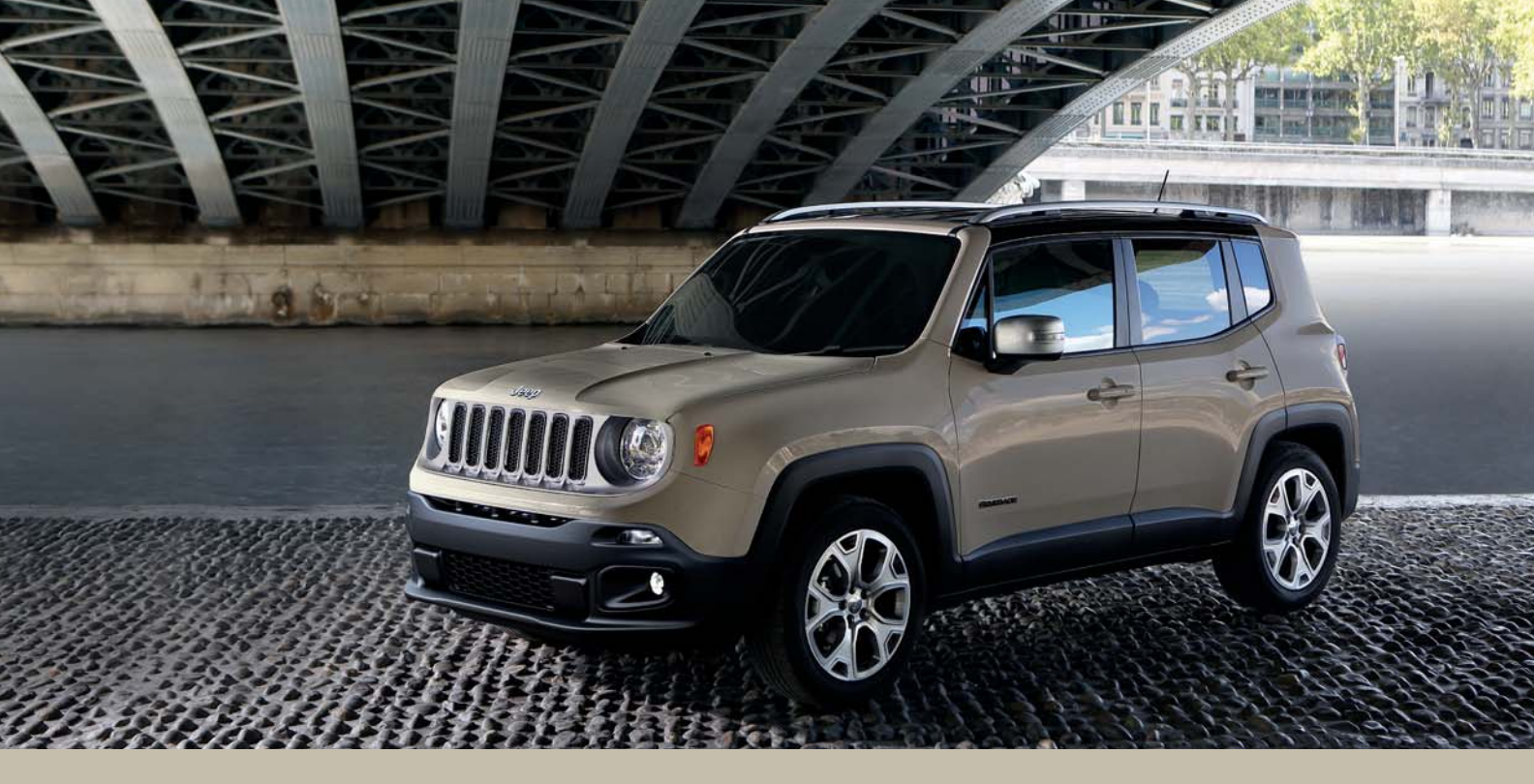

## 2017 RENEGADE QUICK REFERENCE GUIDE

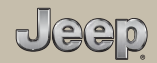

## STARTING AND OPERATING

## Electric Park Brake (EPB)

Your vehicle is equipped with a new Electric Park Brake System (EPB) that offers greater convenience. The EPB switch is located in the center console.

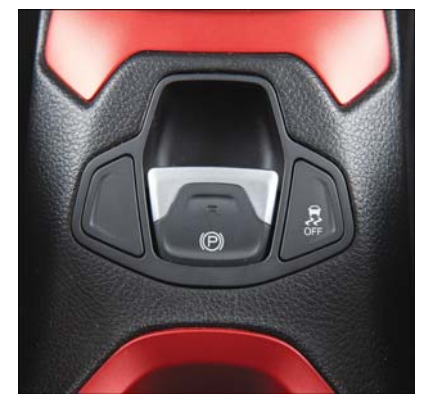

Park Brake Switch

To apply the park brake manually, pull up on the switch momentarily. The BRAKE warning lamp in the instrument cluster and an indicator on the switch will illuminate.

To release the park brake manually, the ignition switch must be in RUN. Then put your foot on the brake pedal and push the park brake switch down momentarily. Once the park brake is fully disengaged, the BRAKE warning lamp and the switch indicator will extinguish.

The park brake can also be automatically released. With the engine running and the transmission in gear, release the brake pedal and depress the throttle pedal. For safety reasons, your seat belt must also be fastened.

#### NOTE:

- You may hear a slight whirring sound from the back of the vehicle while the parking brake engages or disengages.
- If your foot is on the brake pedal while you are engaging or disengaging the parking brake, you may notice a small amount of brake pedal movement.

- The new Auto Park Brake feature can be used to apply the park brake automatically every time you park the vehicle. Auto Park Brake can be enabled and disabled in the Settings menu in Uconnect.
- The parking brake can be engaged even when the ignition is OFF, however, it can only be disengaged when the ignition is in the RUN mode.
- Safehold is a new feature that will automatically apply the park brake under certain conditions. The EPB monitors the status of the driver's seat belt, driver's door and pedal positions to determine if the driver may have exited while the vehicle is still capable of moving and will then automatically apply the park brake to prevent the vehicle from rolling.
- The EPB fault lamp will illuminate if the EPB switch is held for longer than 20 seconds in either the released or applied position. The light will extinguish upon releasing the switch.

#### Auto Park Brake

The EPB can be programmed to be applied automatically whenever the vehicle speed is below 1.9 mph (3 km/h) and the automatic transmission is placed in PARK, or with a manual transmission, whenever the ignition is in the OFF mode. Auto Park Brake is enabled and disabled by customer selection through the Customer Programmable Features section of the Uconnect Settings.

Any single Auto Park Brake application can be bypassed by pushing the EPB switch to the release position while the transmission is placed in PARK (automatic transmission) and the ignition is in the RUN mode. In some cases, like Automatic or Dual clutch transmission, when the ignition is in the OFF mode EPB can automatically apply even if it has been previously disabled

For further information and applicable warnings and cautions, please refer to your Owner's Manual at www.jeep.com/en/owners/manuals.

#### **Selec-Terrain**

Selec-Terrain combines the capabilities of the vehicle control systems, along with driver input, to provide the best performance for all terrains.

#### **Mode Selection Guide**

Rotate the Selec-Terrain knob to select the desired mode.

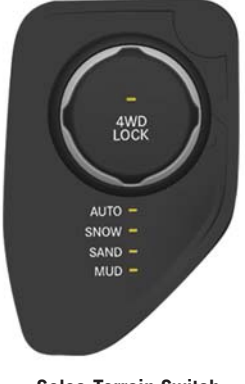

Selec-Terrain Switch

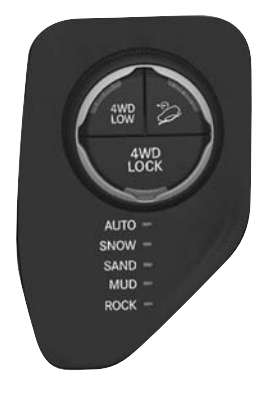

#### Selec-Terrain Switch (Trailhawk)

• AUTO: This four-wheel drive operation is a continuous operation, is fully automatic and can be used on and off road. This mode balances traction to ensure maneuverability and acceleration improvement compared to a vehicle with two wheel drive. This mode also reduces fuel consumption, since it allows the disconnect of the drive shaft where conditions permit.

## PASSIVE ENTRY

- **SNOW**: This mode allows you to have greater stability under conditions of bad weather. It's used on and off road and on surfaces with poor traction, such as roads covered with snow. When in SNOW mode (depending on certain operating conditions), the transmission will use second gear (rather than first gear) during launches, to minimize wheel slippage, except for in 4–Low (Trailhawk models only).
- **SAND**: For off-road driving or use on surfaces with poor traction, such as sandy bottoms. The transmission is set to provide maximum traction. This mode allows more wheel spin and higher shift points to help motor through loose areas.
- **MUD**: For off-road driving or use on surfaces with poor traction, such as roads covered by mud or wet grass.

ROCK (Trailhawk only): This mode is only available in 4WD LOW range. The device sets the vehicle to maximize traction and allow the highest steering capacity for offroad surfaces. This mode gives you the maximum performance off-road. Use for low speed obstacles such as large rocks, deep ruts, etc.

#### NOTE:

- Rock mode is only available on the vehicles equipped with the Trailhawk package.
- Activate the Hill Descent Control or Selec Speed Control for steep downhill control.

For further information and applicable warnings and cautions, please refer to your Owner's Manual at www.jeep.com/en/owners/manuals.

## Keyless Enter-N-Go — If Equipped

The Passive Entry system is an enhancement to the vehicle's Remote Keyless Entry system and a feature of Keyless Enter-N-Go. This feature allows you to lock and unlock the vehicle's door(s) without having to push the key fob lock or unlock buttons.

#### NOTE:

- Passive Entry can be enabled or disabled.
- If wearing gloves on your hands, or if it has been raining/snowing on the Passive Entry door handle, the unlock sensitivity can be affected, resulting in a slower response time.
- If the vehicle is unlocked by the Passive Entry Door Handle, and no door is opened within 60 seconds, the vehicle will re-lock and if equipped, the security alarm will arm.

- The key fob may not be able to be detected by the vehicle keyless-go system if it is located next to a mobile phone, laptop or other electronic device; these devices may block the key fob's wireless signal and prevent the keyless-go system from starting the vehicle.
- For further information and applicable warnings and cautions, please refer to your Owner's Manual at www.jeep.com/en/owners/manuals.

## To Unlock From The Driver's Or Passenger's Side Doors

With a valid Passive Entry key fob within 5 ft (1.5 m) of the driver's door handle, grab the front driver door handle to unlock the driver's door automatically.

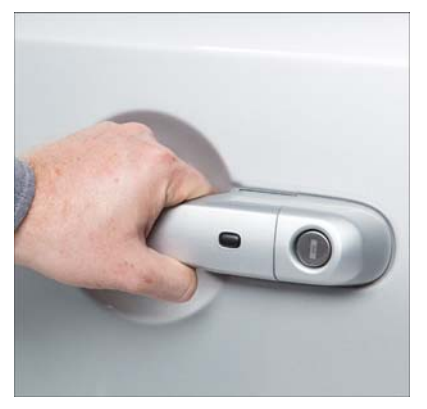

Grab The Door Handle To Unlock

#### NOTE:

If "Unlock All Doors 1st Press" is programmed, all doors will unlock when you grab hold of the front driver's door handle."

#### To Unlock From The Passenger Side

With a valid Passive Entry key fob within 5 ft (1.5 m) of the passenger door handle, grab the front passenger door handle to unlock all four doors and the liftgate automatically.

#### NOTE:

All doors will unlock when the front passenger door handle is grabbed regardless of the driver's door unlock preference setting ("Unlock Driver Door 1st Press" or "Unlock All Doors 1st Press").

#### To Lock The Vehicle's Doors And Liftgate

With one of the vehicle's Passive Entry key fobs within 5 ft (1.5 m) of the driver or passenger front door handles, push the door handle lock button to lock all four doors.

Do NOT grab the door handle when pushing the door handle lock button. This could unlock the door(s).

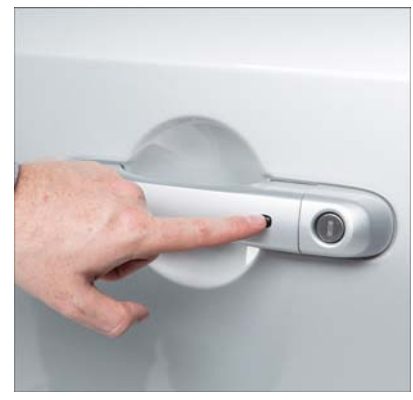

Push The Door Handle Button To Lock

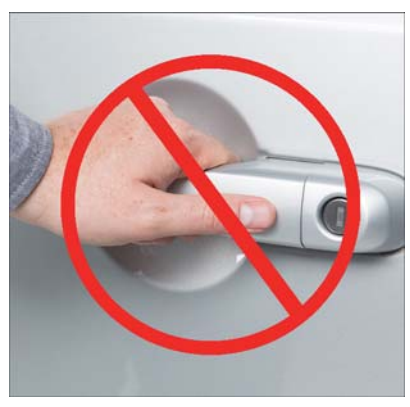

**DO NOT Grab The Door Handle When Locking** 

#### NOTE:

The Passive Entry system will not operate if the key fob battery is dead.

The vehicle doors can also be locked by using the lock button located on the vehicle's interior door panel.

For further information and applicable warnings and cautions, please refer to your Owner's Manual at www.jeep.com/en/owners/manuals.

## LIFTGATE

## Opening

To unlock the liftgate, use the key fob or activate the power door lock switches located on the driver door handle.

To open the liftgate, squeeze the electronic liftgate release and pull the liftgate open with one fluid motion.

The Liftgate Passive Entry unlock feature is built into the Electronic Liftgate release. With a valid Passive Entry key fob within 5 ft (1.5 m) of the Liftgate, push the Electronic Liftgate release to open with one fluid motion.

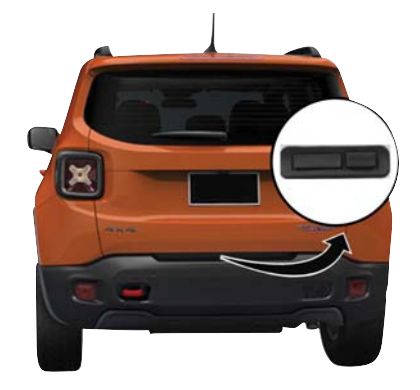

**Passive Entry Liftgate Handle Location** 

## Closing

Grasp the liftgate closing handle and initiate lowering the liftgate. Release the handle when the liftgate takes over the closing effort.

#### NOTE:

Before closing the liftgate, make sure to be in possession of the key because the liftgate may be locked.

#### To Lock The Liftgate

With a valid Passive Entry key fob within 5 ft (1.5 m) of the liftgate, pushing the Keyless Enter-N-Go — Passive Entry lock button located to the right of the outside handle release will lock the vehicle.

#### NOTE:

The liftgate unlock feature is built into the electronic liftgate release.

For further information and applicable warnings and cautions, please refer to your Owner's Manual at www.jeep.com/en/owners/manuals.

## MY SKY SUN ROOF

## My Sky Retractable Roof — If Equipped

The roof consists of front and rear panels that can be removed independently. On some vehicles the front panel can be power operated.

#### To Open/Close The Front Panel

The power My Sky switches are located on the overhead console. The switches are used to open and close the front panel.

#### **Venting The Front Panel**

To vent the front panel push and release the vent switch. During the vent operation, any push on the open/close switch will stop the closing of the panel.

#### **Removing Panels**

- Remove the panels only when the vehicle is stationary.
- The rear panel can only be removed when the front panel is completely closed or removed.

#### NOTE:

Only remove the panels with your My Sky Key, located inside the panel storage bag in the cargo area.

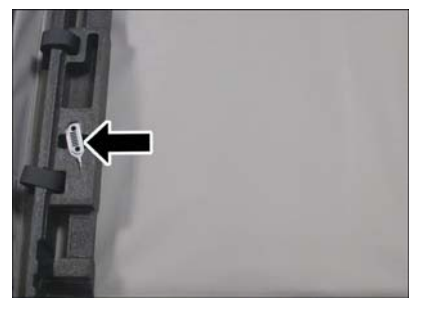

My Sky Key Location

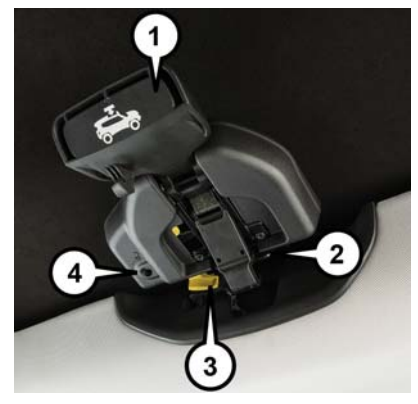

My Sky Latch Assembly

- 1 Panel Handle Open Position
- 2 Panel Latch
- 3 Front Alignment Tab
- 4 Keyhole

For more information on your My Sky Panel Removal/Installation, refer to your My Sky Tips Card located in your vehicle.

For further information and applicable warnings and cautions, please refer to your Owner's Manual at www.jeep.com/en/owners/manuals.

# WINDSHIELD WIPER/WASHER FEATURES

## **Front Wiper Operation**

The windshield wiper/washer controls are located on the lever on the right side of the steering column.

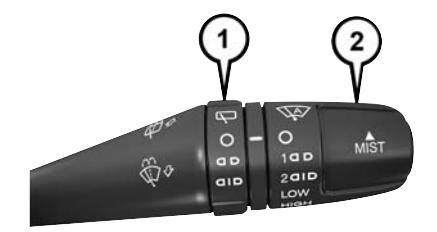

#### Windshield Wiper Stalk

1 — Rear Wiper Operation 2 — Front Wiper Operation

## PARKVIEW

## LIGHTS

#### **Front Wiper Operation**

The front wipers are operated by rotating a switch, located on the end of the lever.

#### **Rear Wiper Operation**

The rear wiper/washer is operated by rotating a switch, located at the middle of the lever.

#### NOTE:

When the front wipers are activated and reverse gear is engaged, the rear wiper will activate to clear the rear window.

#### Rain Sensing Wipers — If Equipped

This feature senses moisture on the windshield and automatically activates the wipers for the driver. The feature is especially useful for road splash or overspray from the windshield washers of the vehicle ahead. Rotate the end of the multifunction lever to one of two settings to activate this feature. Rain Sensing Wipers are activated through the Uconnect Settings.

For further information and applicable warnings and cautions, please refer to your Owner's Manual at www.jeep.com/en/owners/manuals

## Parkview Rear Back-Up Camera — If Equipped

You can see an on-screen image of the rear of your vehicle whenever the transmission is shifted into REVERSE. The ParkView Rear Back-Up Camera image will be displayed on the Uconnect Display, located on the center stack of the instrument panel.

For further information and applicable warnings and cautions, please refer to your Owner's Manual at www.jeep.com/en/owners/manuals.

## Front Fog Lights — If Equipped

The front fog light switch is built into the headlight switch.

To activate the front fog lights, turn on the parking lights or the low beam headlights and push the fog light button on the headlight switch. To turn off the front fog lights, push the fog light button on the headlight switch a second time or turn off the headlight switch.

An indicator light in the instrument cluster illuminates when the fog lights are turned on.

#### NOTE:

The fog lights will operate with the low beam headlights or parking lights on. Selecting the high beam headlights will turn off the fog lights.

## SAFETY FEATURES

#### **Cornering Lights**

The cornering lights are a feature to improve visibility at night while turning the vehicle. When activated, a light incorporated in the front fog light will illuminate on the side of the vehicle the steering wheel is rotated or the turn signal indicator is on. It can be activated through the Uconnect System.

For further information and applicable warnings and cautions, please refer to your Owner's Manual at www.jeep.com/en/owners/manuals/.

## Forward Collision Warning With Mitigation — If Equipped

The Forward Collision Warning (FCW) system provides the driver with active braking, audible and visual warnings [within the instrument cluster display] and may apply a brake jerk to warn the driver when it detects a potential frontal collision. The warnings and limited braking are intended to provide the driver with enough time to react and avoid or mitigate the potential collision.

FCW monitors the information from the forward-looking sensor, as well as the Electronic Brake Controller (EBC) to calculate a probable collision. When the system determines that a collision is probable, a warning message (both audible and visual) will be displayed within the cluster display along with a brake jerk warning (previously enabled in the Uconnect Settings). When the system senses the driver applying the brakes to avoid a probable collision, additional brake force will be provided to the vehicle. When the system determines a collision with the vehicle in front of you is no longer probable, the warning message will be deactivated.

#### NOTE:

The FCW feature can be customized and turned off through the Uconnect System touchscreen.

For further information and applicable warnings and cautions, please refer to your Owner's Manual at www.jeep.com/en/owners/manuals.

## Blind Spot Monitoring — If Equipped

The Blind Spot Monitoring (BSM) system uses two radar-based sensors, located inside the rear bumper fascia, to detect highway licensable vehicles (automobiles, trucks, motorcycles, etc.) that enter the blind spot zones from the rear/front/side of the vehicle.

#### **Rear Cross Path**

The Rear Cross Path (RCP) feature is intended to aid the driver when backing out of parking spaces where their vision of oncoming vehicles may be blocked. Proceed slowly and cautiously out of the parking space until the rear end of the vehicle is exposed. The RCP system will then have a clear view of the cross traffic and if an oncoming vehicle is detected, alert the driver.

#### Mode Of Operation

Three selectable modes of operation are available in the Uconnect System. They are available through the Uconnect System.

#### **Blind Spot Monitoring Fault Warnings**

Sensor Blinded – In the case of a sensor blinded:

• BSM Mirror Warning Lights are turned on continuously.

 An instrument cluster message will display "Blind Spot Monitoring Unavailable - Wipe Rear Bumper Corners."

System Not Available – In the case of the system being temporary unavailable:

- BSM Mirror Warning Lights are turned on continuously.
- An instrument cluster message will display "Blind Spot Monitoring Temporary Unavailable."

In the case of the system being completely unavailable:

- A chime will turn on.
- An instrument cluster message will display "Blind Spot Monitoring Unavailable - Service Required."

For further information and applicable warnings and cautions, please refer to your Owner's Manual at www.jeep.com/en/owners/manuals.

### LaneSense — If Equipped

The LaneSense system is operational at speeds above 37 mph (60 km/h) and below 112 mph (180 km/h). The LaneSense system uses a forward looking camera to detect lane markings and measure vehicle position within the lane boundaries.

#### Turning LaneSense ON Or OFF

The default status of LaneSense is "OFF". The LaneSense button is located on the switch panel below the Uconnect display.

#### LaneSense Warning Message

The LaneSense system will indicate the current lane drift condition through the instrument cluster display. The instrument cluster display will provide a visual warning depicting the unintentional lane departure.

When both lane markings are detected and the driver unintentionally drifts out of the lane (no turn signal applied), the LaneSense system provides a haptic warning in the form of torque applied to the steering wheel to prompt the driver to remain within the lane boundaries.

## UCONNECT

The driver may manually override the haptic warning by applying torque into the steering wheel at any time. When only a single lane marking is detected and the driver unintentionally drifts across the lane marking (no turn signal applied), the LaneSense system provides a visual warning through the instrument cluster display to prompt the driver to remain within the lane. When only a single lane marking is detected, a haptic (torque) warning will not be provided.

#### NOTE:

The LaneSense system can be customized and turned off through the Uconnect System touchscreen.

For further information and applicable warnings and cautions, please refer to your Owner's Manual at www.jeep.com/en/owners/manuals.

## **Identifying Your Radio**

Radio 3.0

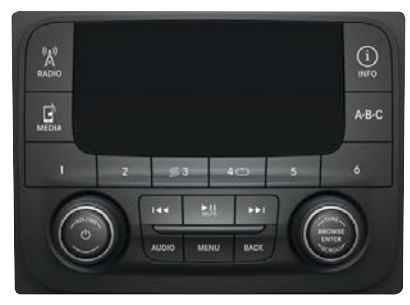

Radio 3.0

- 3.0" Display
- Two buttons on the faceplate on either side of the display
- Six radio preset buttons on the underside on the radio screen.

#### Uconnect 5.0

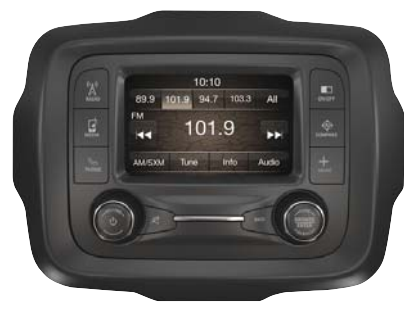

Uconnect 5.0

- 5.0" Full Color Touchscreen Display
- Bluetooth Connectivity/Bluetooth Streaming Audio

## UCONNECT ACCESS

#### Uconnect 6.5 NAV

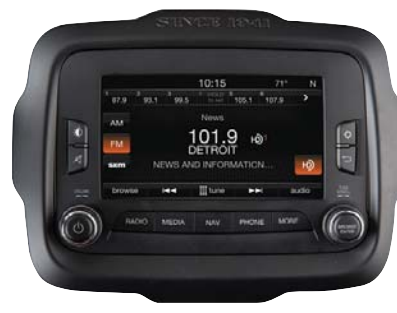

Uconnect 6.5 NAV

- 6.5" Full Color Touchscreen Display
- HD Radio button visible on right side of the screen (if equipped)
- Bluetooth Connectivity/Bluetooth Streaming Audio

Refer to the Uconnect Owner's Manual Supplement or the Uconnect Voice Recognition Tip Card for further information about the Uconnect System.

## Registration

To unlock the full potential of Uconnect Access in your vehicle, you first need to register with Uconnect Access.

- 1. Push the ASSIST button on the overhead console.
- 2. Press the "Uconnect Care" button on the touchscreen.
- 3. A helpful Uconnect Care Agent will register your vehicle and handle all of the details.

**Signing up is easy!** Simply follow the steps above. Or, push the MORE button on the faceplate then press the Apps button on the touchscreen and select the Uconnect registration app to "Register By Web" and complete the process using your device or computer. Why sign up for Uconnect Access? Here are just a few examples of things you'll be able to do:

- Know that help, if you need it, is only a button press away.
- Lock and unlock your vehicle doors from hundreds of miles away.
- Discover great, new places around you using Yelp.
- Dictate and send text messages by speaking out loud (all while keeping both hands on the wheel!)

For further information, please visit DriveUconnect.com.

## Services

#### **In-Vehicle Services**

Use Uconnect Access for a range of added services including:

- Place a call to a local 9-1-1 Operator for emergency assistance.
- Turn your vehicle into a 3G Wi-Fi Hotspot and connect your devices to the internet.
- Listen to your text messages or send freeform text messages with your voice while keeping your hands on the wheel, using the Voice Texting feature. Requires a device that supports Bluetooth Message Access Profile (MAP).
- Search for places to eat, shop, relax and play with Yelp, using your voice or on-screen menu. Then navigate to them (navigation standard on Uconnect 6.5 NAV).
- Get assistance from a Care representative using the ASSIST button on your overhead console.

#### **Remote Services**

The Uconnect Access Mobile App helps you activate features from a distance. The remote features are:

- Lock/unlock your doors from virtually anywhere.
- Start your car remotely.
- Sound the horn and flash the lights to help you find your car.
- Place a Uconnect Care call for customer assistance.

#### **Additional Services**

- Receive monthly Vehicle Health Reports, and Alerts whenever a problem is detected under the hood.
- Receive stolen vehicle assistance, using GPS technology to help authorities locate your vehicle if it is stolen.
- Receive text or email notifications if your vehicle's security alarm goes off.

For further information on Uconnect Access, refer to your Uconnect Owner's Manual Supplement.

## JEEP VEHICLE OWNERS MOBILE APP

## **Key Features**

- Owner Information For Your Vehicle
- Accident Assistant
- Online Service Scheduling
- Roadside Assistance
- Maintenance History
- And More

To get this FREE application, go directly to the App Store or Google Play Store and enter the search keyword "Jeep".

The Jeep Vehicle Owner's Information Application is the essential app for owners of Jeep brand vehicles. The app puts driver and lifestyle information right in the palm of your hand, anywhere you go. Whether it's providing information about specific product features, taking a tour through your vehicle's equipment, staying up to date on your vehicle's health, knowing what steps to take following an accident, or scheduling your next appointment, we know you'll find the app an important extension of your Jeep vehicle. Simply download the FREE app, select your make and model and enjoy the ride.

## **Features/Benefits**

- Available for free on iOS and Android smartphones and tablets.
- Select Jeep brand vehicles from model year 2011 to current model year.
- You can also add other Chrysler, Dodge, Ram, FIAT, or Alfa Romeo vehicles.\*
- Easy access to vehicle information anywhere you go using categories, bookmarks, search and an A-Z index.
- Vehicle information such as operating instructions, maintenance, service history, vehicle controls and emergency procedures.
- Find a dealer or an FCA-certified repair facility.

- Easily document and email an accident report.
- A parking reminder that allows you to drop a pin on your location and navigate back to your vehicle.
- Contact customer care with one click.
- Access to vehicle heritage, parts, accessories, and social media networks.
- Schedule your next service appointment.
- Available in English and Spanish.

\*App supports selected vehicles from model year 2011 to present.

To get this FREE application, go directly to the App Store or Google Play Store and enter the search keyword "Jeep".

| <br> |
|------|
|      |
|      |
|      |
|      |
|      |
| <br> |
|      |
|      |
|      |
| <br> |
|      |
|      |

| <br> |
|------|
|      |
|      |
|      |
|      |
|      |
|      |
|      |
|      |
|      |
|      |
|      |
|      |
|      |
|      |
|      |
|      |
|      |
|      |
|      |
|      |
|      |
|      |
|      |
|      |
|      |
|      |
|      |
|      |
|      |
|      |
|      |
|      |
|      |
|      |
|      |
|      |
|      |
|      |
|      |
|      |
|      |
|      |
|      |
|      |
|      |
|      |
|      |
|      |
|      |
|      |
|      |
|      |
|      |
|      |
|      |
|      |
|      |
|      |
|      |
|      |
|      |
|      |
|      |
|      |
|      |
|      |

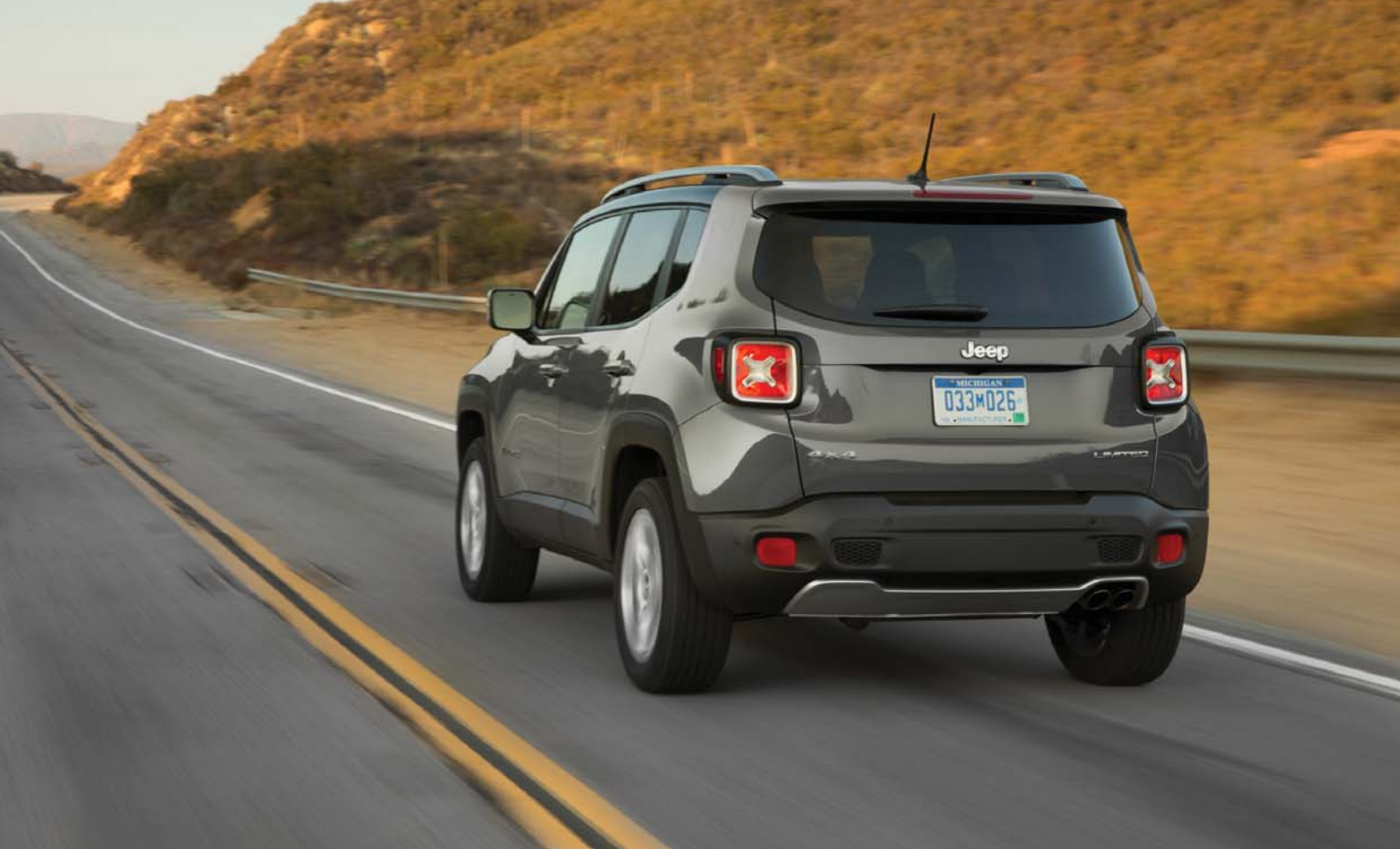

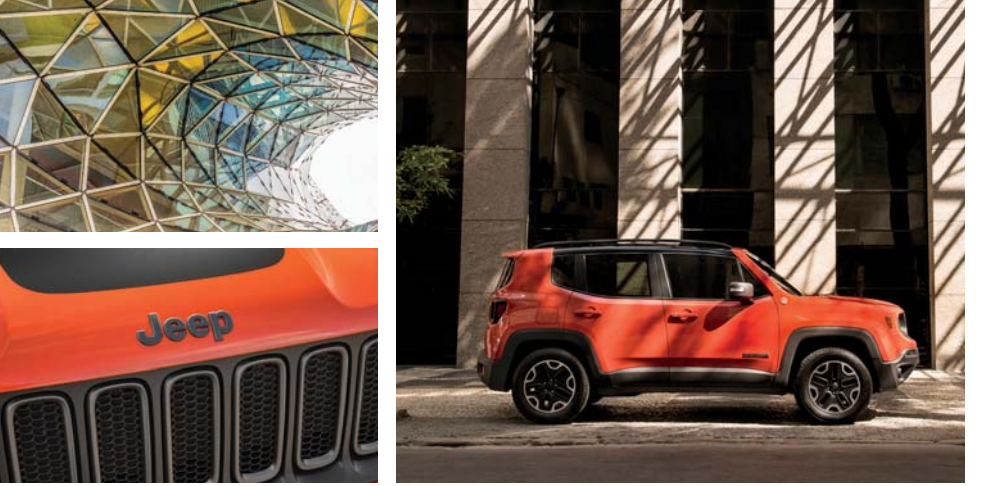

### 

Whether it's providing information about specific product features, taking a tour through your vehicle's heritage, knowing what steps to take following an accident, or scheduling your next appointment, we

know you'll find the app an important extension of your Jeep brand vehicle. Simply download the app, select your make and model and enjoy the ride. To get this app, go directly to the App Store or Google Play and enter the search keyword "JEEP" (U.S. market only).

**jeep.com/en/owners** provides special offers tailored to your needs, customized vehicle galleries, personalized service records and more. To get this information, just create an account and check back often.

## Jeep.com (U.S.) Jeep.ca (Canada)

**DOWNLOAD A FREE ELECTRONIC COPY** of the Owner's Manual and Warranty Booklet by visiting:

www.jeep.com/en/owners/manuals, www.jeep.com/en/warranty or www.mopar.com/jeep (U.S.); www.owners.mopar.ca/en (Canada). -QRG-AA **negade** urth Edition ick Reference Guide

©2017 FCA US LLC. All Rights Reserved. Jeep is a registered trademark of FCA US LLC.